## Einrichten von GSuite und Google Classroom

Alle Schüler\_Innen unserer Schule erhalten einen Google-Account (GSuite for Education) in der Form vorname.nachname@nmsdavinci.at

Unsere Schule verwendet Google Classroom als Lernmanagementsystem. Google Classroom ist Teil eines umfangreichen, kostenlosen Office-Paketes - der GSUITE for Education.

Falls es coronabedingt zu einer Schulschließung kommen sollte, verläuft die gesamte Kommunikation zwischen Lehrer\_Innen und Schüler\_Innen über Google Classroom.

Die GSUITE bzw. Google Classroom kann auf PCs, Laptops, Tablets und Smartphones installiert werden.

## Anleitung für PC und Laptop

Verwende am besten Google Chrome als Browser und öffne die Seite "google.at". Rechts oben findest du den Anmeldebutton. Melde dich mit deiner Schul-E-Mail-Adresse an.

Du kannst Classroom auch direkt im Browser aufrufen - funktioniert mit jedem PC, Laptop und Tablet mit Internetzugang! Adresse: classroom.google.com

Anmelden mit: vorname.nachname@nmsdavinci.at, Passwort: vornamenachname (ohne Punkt!).

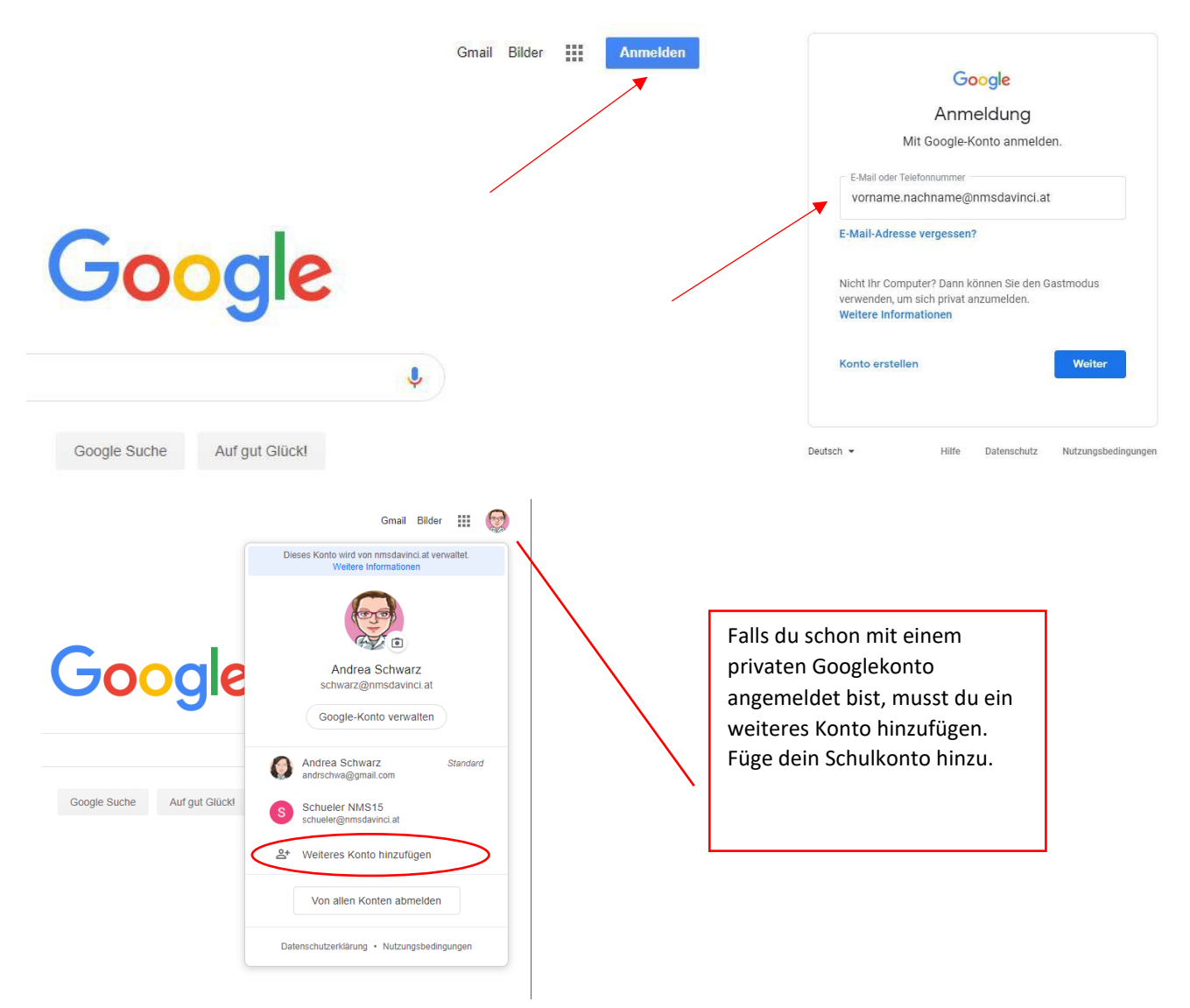

Du bist nun in der GSUITE eingeloggt und siehst alle Apps, die für dich freigegeben sind.

| Hier wählst du deine<br>Apps aus.<br>Google Suche | Gmail Bilder III S<br>Classroom Konto Gmail<br>Classroom Konto Gmail<br>Drive Docs Tabellen<br>Präsentati Kalender Sites<br>Kontakte Chat Meet | <ul> <li>Wenn du eingeloggt bist, siehst du hier<br/>den Anfangsbuchstaben deines Namens<br/>oder ein Profilbild, falls du schon eines<br/>hochgeladen hast.</li> <li>Hier findest du deine Mails.</li> <li>Die Classroom App zeigt dir deine Kurse.</li> <li>Tabellen ist eine Tabellenkalkulation wie<br/>Excel.</li> <li>Docs ist ein Textverarbeitungs-<br/>programm, ähnlich Word.</li> <li>Meet brauchst du für Videounterricht.</li> </ul> |
|---------------------------------------------------|----------------------------------------------------------------------------------------------------|----------------------------------------------------------------------------------------------------|
|                                                   |                                                                                                    | Präsentation funktioniert wie                                                                                                    |
|                                                   |                                                                                                    | Powerpoint.                                                                                                    |
|                                                   |                                                                                                    |                                                                                                    |
|                                                   |                                                                                                    |                                                                                                    |
|                                                   |                                                                                                    |                                                                                                    |
| Datenschutzer                                     | rklärung Nutzungsbedingungen Einstellungen                                                                                                    |                                                                                                    |
| gle Wie funktioniert die Google Suche?            |                                                                                                    |                                                                                                    |

Alle Dokumente, die du mit der GSuite erstellst, werden automatisch in deinem Account gespeichert. Du kannst sie von jedem deiner Geräte öffnen und bearbeiten! Du kannst die Dokumente auch ohne Internetverbindung bearbeiten.

Öffne nun die Classroom App.

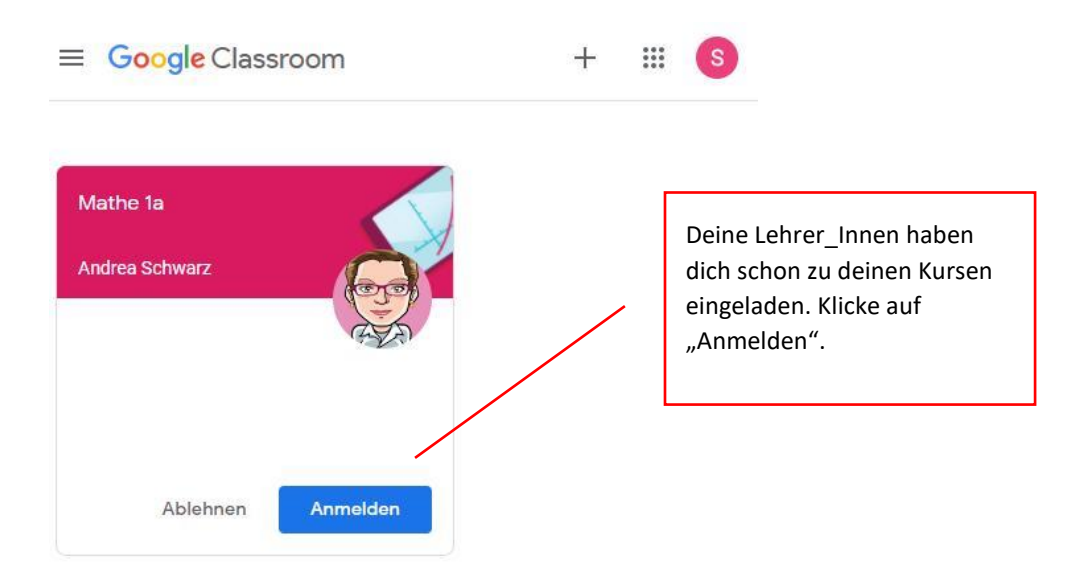

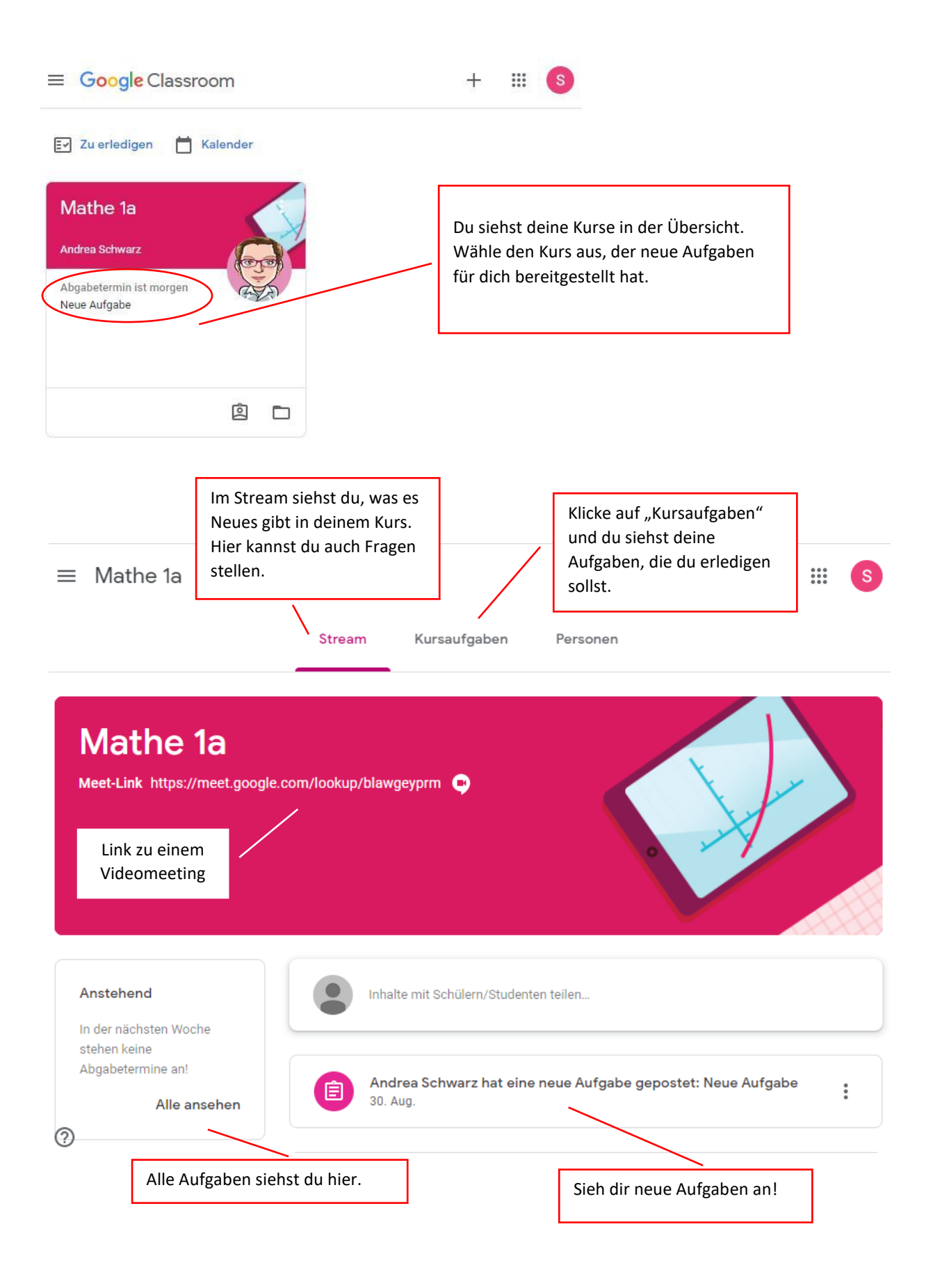

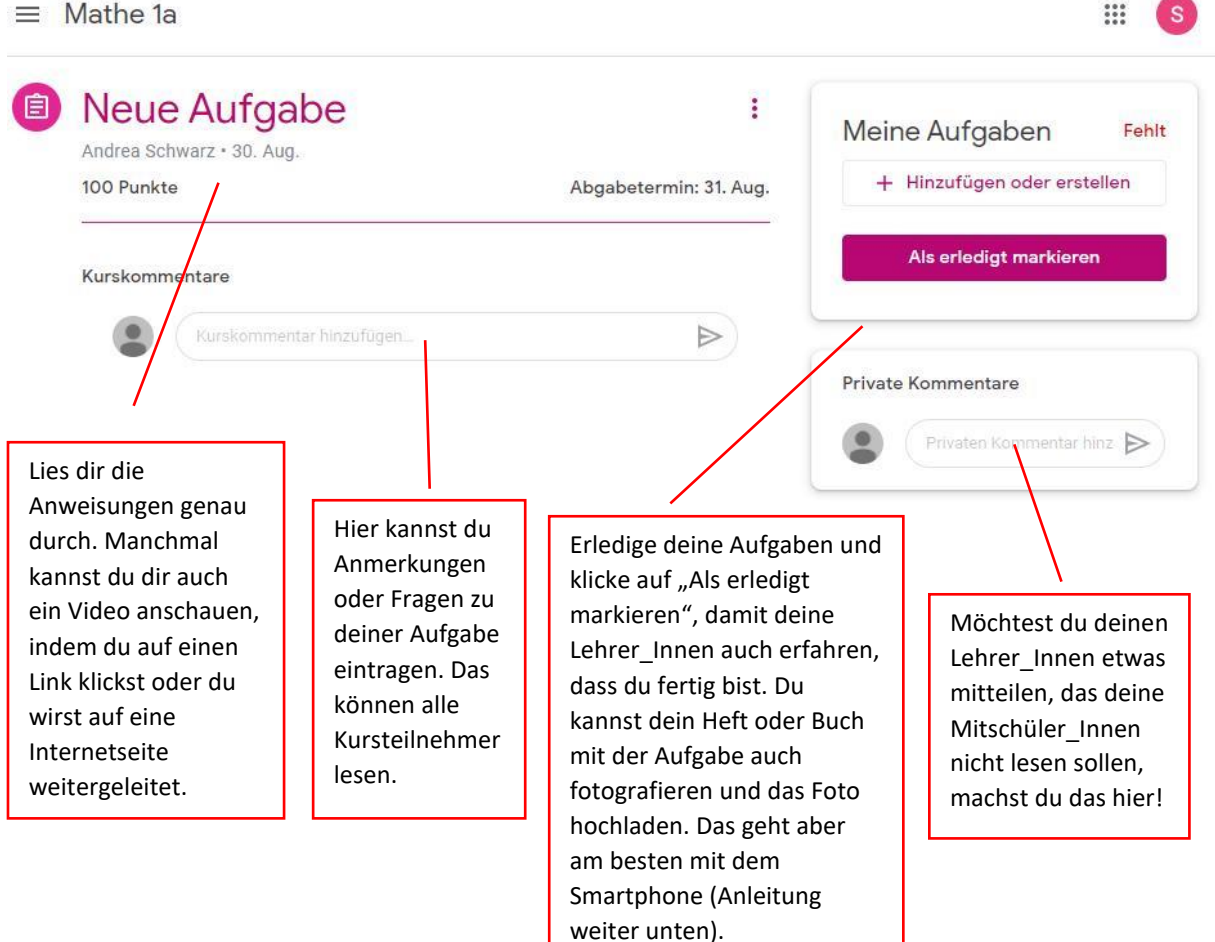

Deine Lehrer\_Innen geben dir nach dem Abschicken zeitnah eine Rückmeldung zu deiner Aufgabe. Schau am besten täglich in Classroom nach, ob du neue Nachrichten hast. Du bekommst auch immer eine Mail, wenn es etwas Neues gibt (Gmail-App).

## Anleitung für Smartphone und Tablet

Lade die App "Google Classroom" aus dem Playstore oder Appstore, starte sie und füge dein neues Google Konto hinzu (vorname.nachname@nmsdavinci.at, Passwort: vornamenachname). Dieses Konto musst du dann beim Start von Classroom auswählen!

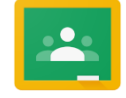

Wenn du deine Aufgaben erledigt hast, markierst du die Aufgabe als erledigt. Du kannst hier auch ganz einfach ein Foto hinzufügen.

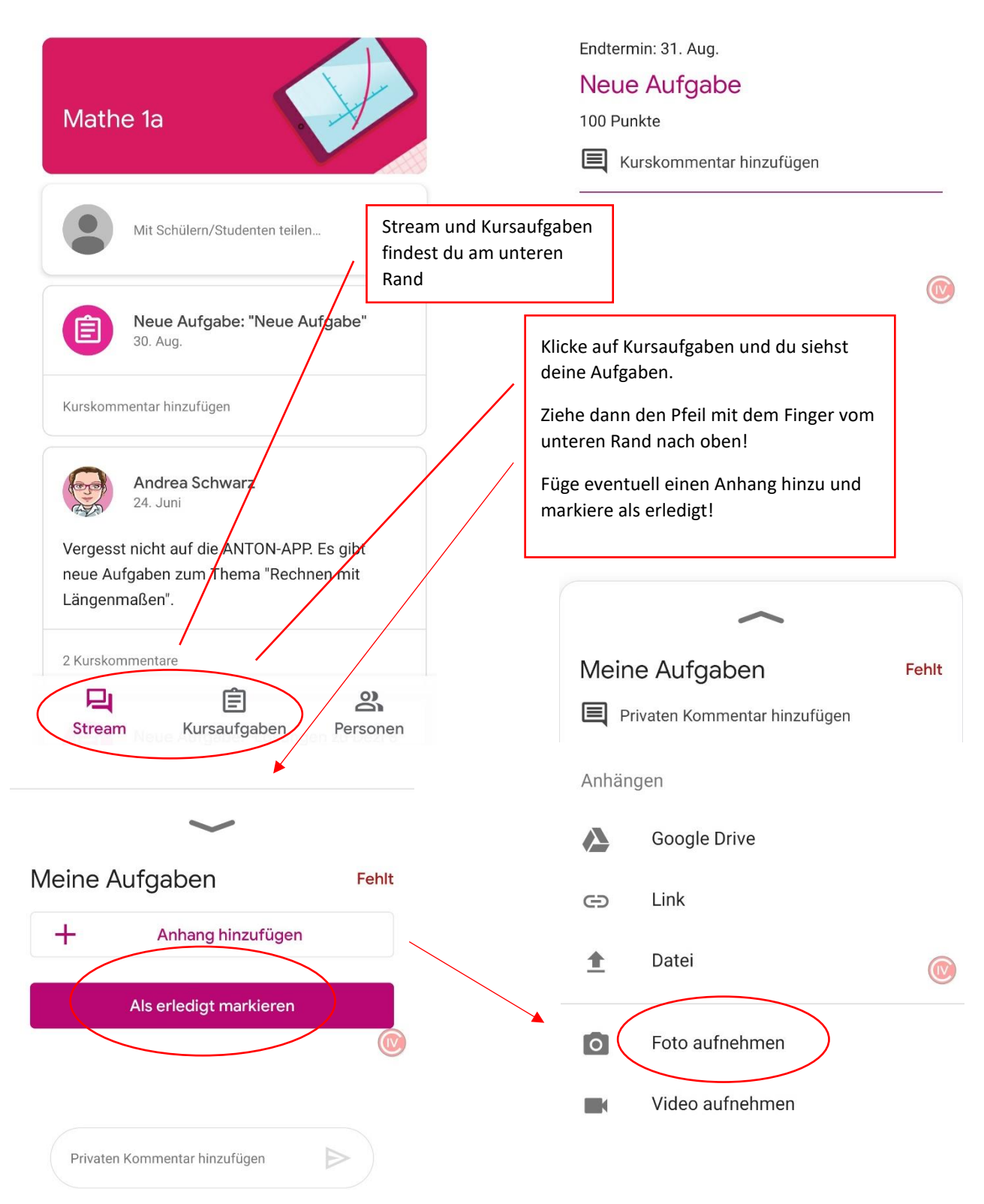